## Instructions to access Workday job page

1. Go to Prisma Health Connect (<u>https://connect.prismahealth.org/home</u>). *Authentication with Prisma Health user ID sign on may be required.* Click the Workday link under the Tools menu.

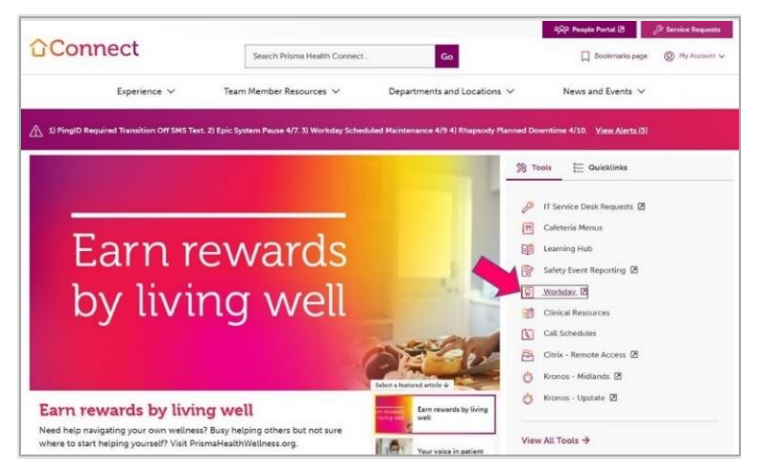

2. From the Workday homepage, click your photo at the top-right of the screen.

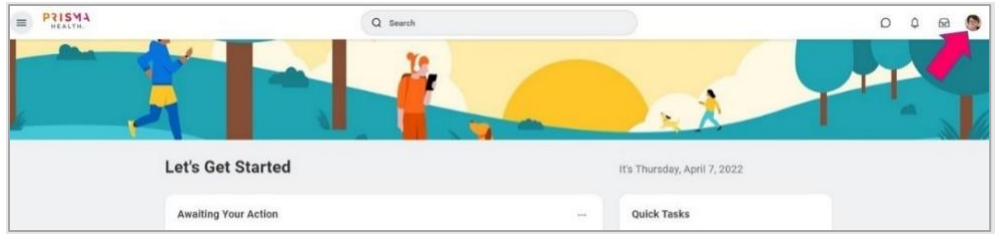

3. Click View Profile from the menu.

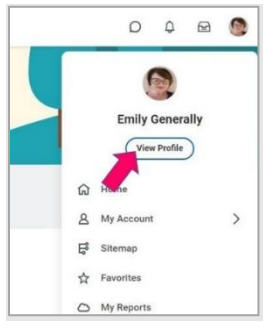

4. Click Job. Take a screenshot of the page so that it shows your **name and job details**. Save this to use as documentation for your background check and immunizations in mCE.

| = PRISMA                  |                          | Q Search                                               |
|---------------------------|--------------------------|--------------------------------------------------------|
|                           | Job Details Employment   | Data Manager History Management Chain                  |
|                           | Job Details              |                                                        |
| Emily Generally           | Employee ID              | too M                                                  |
| Student Services Coord Sr | Supervisory Organization | The sector (1999) (the effect of contraction that does |
| Actions                   | Position                 | Volker Gevens Constant                                 |
| 8 4                       | Business Title           | the body to solve the set to                           |
| Phone Email Team          | Job Profile              | 10279 Ecolory by row Good &                            |
|                           | Employee Type            | Input-                                                 |
| Summary                   | Management Level         | helphiled Record process                               |
| dot 🛃                     | Time Type                | Aber                                                   |
| It. Compensation          | FTE                      | \$12.15                                                |
| Benefits                  | Location                 | 11 Nambell Probens Processi                            |
| 💼 Poy                     | Hire Date                | 11/16/04                                               |
| 📋 Time Off                | Original Hire Date       | 123/124                                                |
| Contact                   | Continuous Service Date  | 52/16-20/1                                             |